# SPA122のQoS設定

#### 目的

QoSは、トラフィックが多い時間帯に音声が優先順位付けされ、デフォルトで有効になって いることを保証します。この記事の目的は、QoS設定の設定方法を説明することです。

## 該当するデバイス

· SPA122

### QoS設定の設定

| QoS                 |               |                      |  |
|---------------------|---------------|----------------------|--|
| QoS Policy:         | O Always On 🧕 | On When Phone In Use |  |
| Upstream Bandwidth: | 10000         | kbps                 |  |
| Submit Cancel       |               |                      |  |

ステップ1:電話アダプタ設定ユーティリティで、[Network Setup] > [Application] > [QoS]を 選択します。[QoS]ページが開きます。次のフィールドがあります。

・ QoSポリシー:機能を常に有効にするか、音声トラフィックがある場合にのみ有効にするかを選択します。使用可能な値は次のとおりです。

- Always On:QoSを常に有効にする場合は、このオプションをクリックします。

- [On When Phone In Use]:音声トラフィックがある場合にのみQoSを有効にする場合は 、このオプションをクリックします。

・ Upstream Bandwidth:インターネットサービスプロバイダーが提供する、使用可能な 最大アップストリーム帯域幅の値を指定します。範囲は64 ~ 100000 kbpsです。デフォル ト値は10000 kbpsです。

**注**:この値を使用可能なサービス帯域幅より大きい値に設定すると、サービスプロバイダ ーのネットワークでトラフィックが任意にドロップされる可能性があります。

ステップ2:[送信]をクリックして、設定を保存します。

#### Setting Saved Successfully.

You will be returned to the previous page after several seconds.

設定が保存されたことを確認するステータスメッセージが表示されます。